# **TURNİTİN TARAMA ADIMLARI**

Giresun Üniversitesi Kütüphane ve Dokümantasyon Daire Başkanlığı

| turnitin"                                                                                                    |                                                  |
|----------------------------------------------------------------------------------------------------|--------------------------------------------------|
| Tim Smiftar Hesaba Katil (ÕA)                                                                                                    |                                                  |
| 3ÖRÜNTÜLENİYOR: HOME                                                                                                    |                                                  |
| Bu sayfa hakkında<br>3u, öğretmen anasayfanızdır. Bir sınıf oluşturmak için, "Sınıf Ekle" düğmesine tıklayınız. Bir sınıfın ödevlerini ve yapılan gönderileri görüntülem | ek için sınıf adına tıklayınız.                  |
| Giresun Universitesi                                                                                                    | Tüm Smilar Süresi Dolmuş Sınıflar Aktif Sınıflar |
| Bu hesaba eklenmiş bir sınıf yok. İlk sınıfınızı eklemek için, buraya tıklayınız.                                                                                        |                                                  |
| Teif Hakri 6                                                                                                    | Sınıf Ekle<br>seçeneğine<br>tıklayınız.          |

\*

Windows'u Etkinleştir Windows'u etkinleştirmek için Ayarlar'a gidin.

## <sup>7</sup>J turnitin

| Tüm Sınıflar | Hesaba Katıl (ÖA) |
|--------------|-------------------|
|--------------|-------------------|

ÖRÜNTÜLENİYOR: ANASAYFA > SINIF OLUŞTUR

Yeni sınıf oluştur

ir ders oluşturmak için ders adı ve derse kayıt anahtarı girin. Dersi anasayfanıza kaydetmek için "Gönder" seçeneğine tıklayın.

|                                         | Sinuf ayarları      |                                   |
|-----------------------------------------|---------------------|-----------------------------------|
| * Sınıf türü                            | Standart            | ➤Sınıfınızı<br>olusturunuz.       |
| * Sinif adı                             | Kullanıcı Eğitimi   | ≻Kayıt                            |
| * Kayıt anahtarı                        | 1025                | anahtarını ve<br>sınıf numarasını |
| * Ders alan(lar)ı                       | Kariyer/Teknik 🗙    | kaydediniz.                       |
| <ul> <li>Öğrenci düzey(ler)i</li> </ul> | Kariyer ve Teknik x | ×                                 |
| Sınıf başlangıç tarihi                  | 30-Oca-2025         |                                   |
| * Sınıf bitiş tarihi                    | 30-Oca-2026         |                                   |

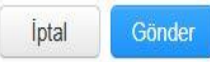

| sınıf oluşturmak için, "Sınıf Ekle" düğmesine tıklayınız. Bir s | nıfın ödevlerini ve yapıları söndəriləri aörüntüləmək isin sınıf adına tıklayınır.                                                                                                    |               |                    |                 |         |
|-----------------------------------------------------------------|----------------------------------------------------------------------------------------------------|---------------|--------------------|-----------------|---------|
| tesi                                                            | Sınıf oluşturuldu<br>Tebrikler! Az önce yeni bir sınıf oluşturdunuz: Kullanıcı Eğitimi<br>Öğrencilerin bu sınıfa kendilerinin kayıt olmasını istiyorsanız hem seçtiğiniz kayıt<br>anahtarına hem de Turnitin tarafından oluşturulan benzersiz sınıf Numarasına                |               |                    | Tüm Sınıflar Sı | ūresi ( |
| fadı                                                            | ihtiyaçları olacaktır.                                                                                                    | Class Summary | Learning Analytics | Düzenle         |         |
| llanıcı Eğitimi                                                 | Sinif Numarasi 47317193                                                                                                    | ı             | đ                  | 0               |         |
|                                                                 | Kayıt anahtarı 1025                                                                                                    |               |                    |                 |         |
|                                                                 | Not: Eğer sınıf numaranızı unutursanız, bu numara sınıf listenizdeki sınıf adının<br>solundaki numaradır. Sınıfı düzenleyerek kayıt anahtarını görüntüleyebilir veya<br>değiştirebilirsiniz.<br>Sınıfa giriş yapmak ve ödev oluşturmaya başlamak için sınıf adına tıklayınız. |               |                    |                 |         |
|                                                                 | Devam Et                                                                                                    |               |                    |                 |         |

tıl (ÖA)

## rnitin

| Öğrenciler                            | Not Defteri             | Kütüphaneler                       | Takvim           | Tartışma          | Tercihler                            |                                        |                                 |                  |          |             |
|---------------------------------------|-------------------------|------------------------------------|------------------|-------------------|--------------------------------------|----------------------------------------|---------------------------------|------------------|----------|-------------|
| 'or: Anasayfa                         | > KULLANICI EĞİTİ       | Mİ > SINIF ANASAYF                 | ASI              |                   |                                      |                                        |                                 |                  |          |             |
| i <b>akkında</b><br>na sayfasıdır. Sı | nıfınızın ana sayfas    | sına ödev ekle <mark>mek iç</mark> | in "Ödev ekle" o | düğmesini tıklayı | n. Ödev gelen kutusunu ve bu ödeve y | apılan teslimleri görmek için ödevi ya | a da ödeve alt "Görüntüle" düğı | mesini tıklayın. |          |             |
| CI Eğitim                             | <b>İ</b><br>ARK ANALİZİ |                                    |                  |                   |                                      |                                        |                                 | _                |          | + Ödev Ekle |
|                                       |                         |                                    |                  | BAŞLANGIÇ         | TESL                                 | ÎM                                     | POSTALAMA                       | DURUM            | İŞLEMLER |             |
| bir ödev gönder                       | meden önce, sizin       | bir ödev oluşturmanı               | z gerekmektedi   | r.                |                                      |                                        |                                 |                  |          |             |

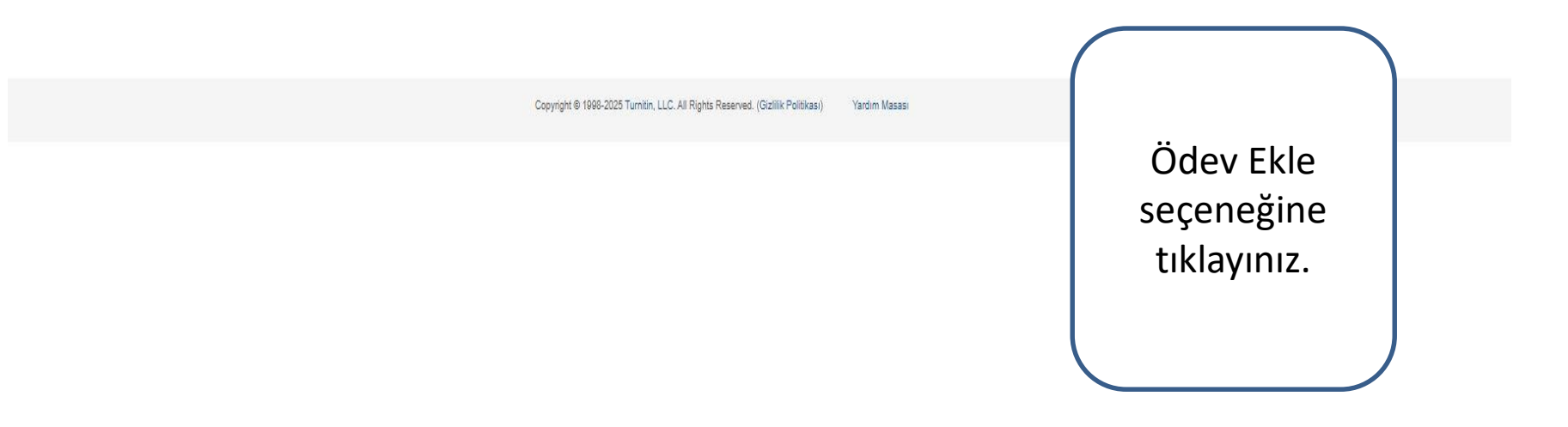

| Öğrenciler      | Not Defteri      | Kütüphaneler | Takvim | Tartışma | Tercihler |
|-----------------|------------------|--------------|--------|----------|-----------|
| (OR: ANASAYFA > | KULLANICI EĞİTİM |              |        |          |           |

Bu sayfa hakkında

Bir ödev oluşturmak için bir ödev başlığı girin ve ödevin başlangıç ve teslim tarihlerini girin. İsterseniz ek ödev açıklamaları da girebilirsiniz. Varsayılan olarak bu ödeve gönderilen yazılı ödevler tüm veri tabanımız kullanılarak kontrol edilecektir. Özel bir arama oluşturmak veya diğer gelişmiş ödev seçeneklerini görüntülemek isterseniz "İsteğe bağlı ayarlar" bağlantısına tıklayın.

| 🛛 Başlık                             | Ø Maks Not                          |
|--------------------------------------|-------------------------------------|
| Benzerlik tespit programları eğitimi | 100                                 |
| O Talimatlar                         | Ø Başlangıç Tarihi                  |
| Ödev talimatları                     | 2025-01-30 09:11                    |
|                                      | <b>@</b> Teslim Tarihi              |
|                                      | 2025-02-06 09:11                    |
| 🛿 Yazılı ödevleri gönder             | 🛛 Geribildirimin Yayınlandığı Tarih |
| Gönderilen ödevleri depolama         | ♥ 2025-02-06 09:11                  |
| 🕸 İsteğe Bağlı Ayarlar               |                                     |
| Cönder                               |                                     |
| GOILUE                               |                                     |

 Ödevinizin başlığını, talimatlarını, başlangıç ve teslim tarihini belirleyiniz.
 "Gönderilen ödevleri depolama" seçeneğiyle ayarlarınızı tamamlayınız.

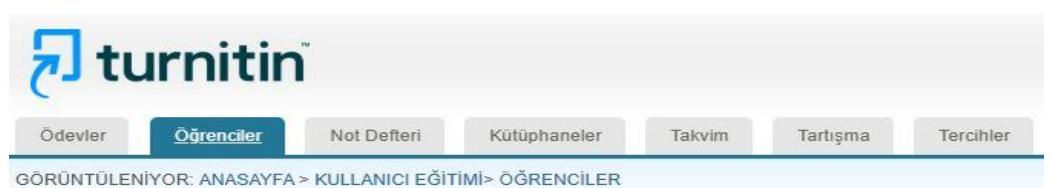

#### Bu sayfa hakkında

Sınıfınıza öğrenci eklemek için, öğrencinin adı ve e-posta adresini giriniz ve gönder'e tıklayınız.

|         | No. of Concession,    | CONTRACTOR OF |         |
|---------|-----------------------|---------------|---------|
| Ogrenci | Kav                   | /deci         | iniz    |
| gioner  | and the second second | C.C.C.        | una una |

| Bir öğrenciyi sınıfa kaydetmek için adını | , soyadını ve e-posta | adresini giriniz ve gönder'e |
|-------------------------------------------|-----------------------|------------------------------|
| tiklayınız.                               |                       |                              |

Öğrenci bir Turnitin kullanıcı profiline sahipse, bilgilendirilecek ve otomatik olarak sınıfınıza kaydedilecektir. Eğer bir profile sahip değilse, biz bir profil oluşturacağız ve kendisine geçici şifre içeren bir e-posta göndereceğiz.

Öğrencinin ekleneceği yer

Sınıf adı: Giresun Universitesi, Kullanıcı Eğitimi

Adı

Esma

Soyadı

Sener

E-posta (Kullanıcı adı)

esma.sener@giresun.edu.tr

Gönder

Öğrenciler sekmesinden sınıfınıza öğrenci kaydediniz.

### 3u sayfa hakkında

u, sınıfınızın ana sayfasıdır. Sınıfınızın ana sayfasına ödev eklemek için "Ödev ekle" düğmesini tıklayın. Ödev gelen kutusunu ve bu ödeve yapılan teslimleri görmek için ödevi ya da ödeve ait "Görüntüle" düğmesini tıklayın.

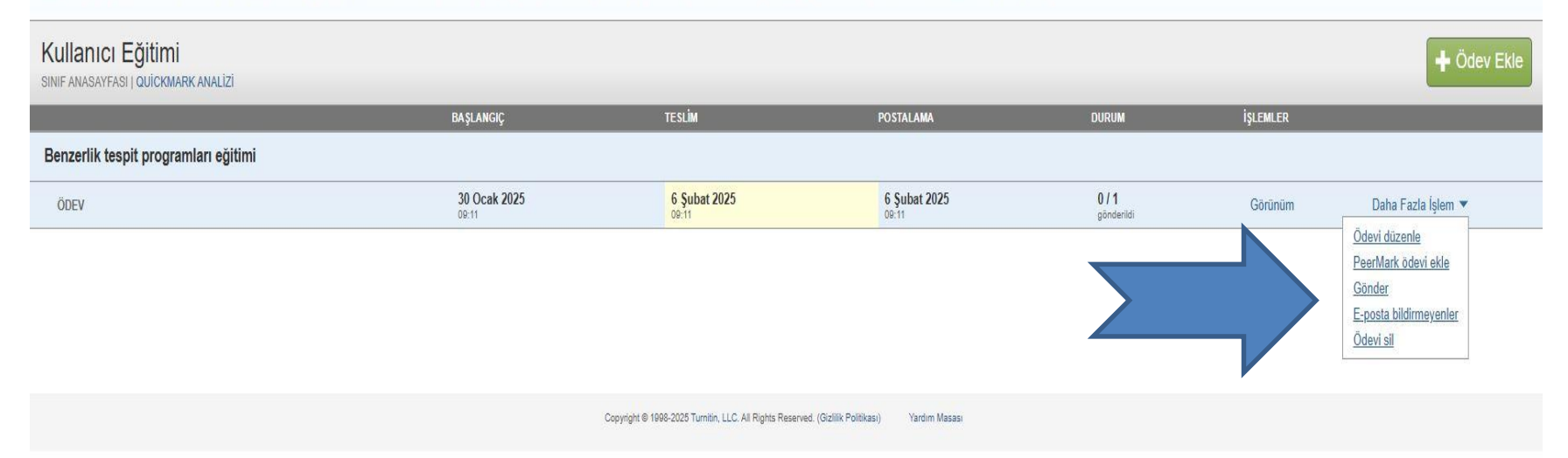

Windows'u Etkinleştir Windows'u etkinleştirmek için Ayarlar'a gidin.

| ITÜLENİYOR: ANASAYFA > KULLANICI EĞİTİMİ> BENZERLİK TESPİT PROGRAMLARI EĞİTİMİ                     |                                                                                                    |
|----------------------------------------------------------------------------------------------------|----------------------------------------------------------------------------------------------------|
| önder: Tek Dosya Yüklemesi -                                                                       |                                                                                                    |
| azar<br>Esma Sener (esma.sener@giresun.edu.tr)<br>dı<br>Esma<br>Soyadı<br>Sener<br>Sönderi Başlığı | <ul> <li>Ödevinizi gönderiniz.</li> <li>Benzerlik tespitinin<br/>tamamlanmasını<br/>bekleyiniz.</li> <li>Sonuç raporunu<br/>almanız dosyanızın<br/>boyutuna göre değişiklik</li> </ul> |
| Gönderdiğiniz dosya hiçbir depoya eklenmeyecek.                                                    | gösterebilir.                                                                                                    |
| le gönderebilirim?                                                                                 | Sorun yaşamanız                                                                                                    |
| urnitin' e yükleceğiniz dosyayı seçin:                                                             | aurumunua neuşime                                                                                                    |
| Bu bilgisayardan seç                                                                               | geçebilirsiniz.                                                                                                    |
| S Dropbox'dan sec                                                                                  |                                                                                                    |

Gizilliğinizi çok ciddiye alıyoruz. Bilgilerinizi pazarlama amaçlarıyla hiçbir harici şirket ile paylaşmayız. Bilgileriniz YALNIZCA hizmetimizi